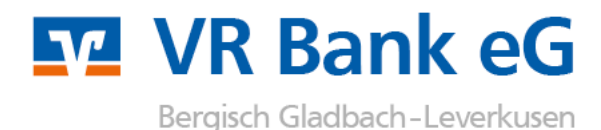

### Anleitung zum Wechsel einer HBCI-Chipkarte in der Software VR-NetWorld

Die personalisierte VR-NetWorld-Card (HBCI-Karte) wird mit einem festen Laufzeitende ausgeliefert. Am Ende der Laufzeit müssen Sie die bestehende VR-NetWorld-Card gegen eine neue Karte austauschen. Mit der begrenzten Laufzeit stellen Sie sicher, dass Sie beim Einsatz der Chipkarte immer auf dem aktuellsten Stand der Sicherheitstechnik sind.

Die VR-NetWorld Card wird mit einer 6-stelligen PIN und einem 8-stelligen PUK (Personal Unblocking Key) ausgeliefert.

#### PIN:

Die 6-stellige, mitgelieferte PIN ist eine funktionsfähige PIN. Die Änderung der PIN ist für die Nutzung der Online-Banking Anwendung nicht zwingend erforderlich. Wir empfehlen jedoch, die PIN bei der ersten Benutzung in eine eigene 6-stellige PIN zu ändern. Wird die PIN hintereinander dreimal falsch eingegeben, erfolgt die Sperrung der PIN und damit auch der VR-NetWorld-Card. Diese Sperre kann mit der mitgelieferten PUK wieder aufgehoben werden.

#### PUK:

Der achtstellige PUK wird genutzt, um eine gesperrte PIN wieder zu entsperren. Der PUK kann nicht geändert werden.

Beachten Sie bitte folgende Punkte bevor Sie mit der Aktivierung der neuen Karte beginnen:

- Halten Sie zur Einrichtung Ihrer neuen Chipkarte die dazugehörige neue PIN bereit.
- Die PIN Ihrer neuen Karte ist sofort nutzbar. Eine PIN-Änderung ist nicht zwingend erforderlich.
- Kontrollieren Sie bitte, ob der Treiber für Ihren Chipkartenleser auf dem aktuellsten Stand ist.
- Melden Sie sich im Profi cash mit dem Anwender an, dessen HBCI-Chipkarte Sie einrichten.

### 1.

Führen Sie Ihre neue Chipkarte in den Kartenleser ein. Wählen Sie in der VR-NetWorld die entsprechende Bankverbindung aus. Dies machen Sie entweder über die Navigationspunkte "Stammdaten" - "Bankverbindungen" oder durch einen Linksklick der Bankverbindung im Navigationsbaum. Die Bankverbindung wird nun im Hauptfenster angezeigt.

| 😠 🖻 🗷 🖨 🖪               | 27 <del>-</del> | VR-NetW                                          | orld - Übersicht Bankverbindung                                | en                                         | Kontext         |                                       |                    |
|-------------------------|-----------------|--------------------------------------------------|----------------------------------------------------------------|--------------------------------------------|-----------------|---------------------------------------|--------------------|
| Startseite              | Transaktione    | n Auswertu                                       | ungen Stammdaten Exti                                          | as Hilfe                                   | Bankverbindunge | n                                     |                    |
| Umsatzkategorien Lasts  | chriftmandate   | 🗟 Eigene Ausv<br>🚳 Regeln für a<br>🏂 Auftragsvor | wahlregeln 📰 Zahlı<br>autom. Kategorisierung 👔 Gläul<br>Ilagen | ingsempf./Zahler 2<br>Diger-Identifikation | n Bankverbindu  | Benutzer<br>Mandanten<br>Ingen Konten | Datenbestände      |
|                         |                 | Aktueller N                                      | Mandant                                                        |                                            | Aktuelle        | erbatenbestand                        | Alle Datenbestände |
| Baumansicht - Mandant   | ŢΧ              | Übersicht B                                      | ankverbindungen 🗙                                              |                                            |                 |                                       |                    |
| Standard<br>Bankverbind | ungen           | Quelle                                           | Bezeichnung                                                    |                                            | BLZ             | l                                     | Kreditinstitut     |
| 🗄 🛥 Kontenubers         | icht            | Chiptente                                        | Volksbank                                                      | 37062                                      | 600             | VR Bank eG Bergisch Glad              | bach - Leverkusen  |
|                         | of /7abler      |                                                  |                                                                |                                            |                 |                                       |                    |
|                         | b               |                                                  |                                                                |                                            |                 |                                       |                    |

Um in die Bearbeitungsmaske zu gelangen, wählen Sie in der oberen Befehlszeile den Punkt "Sicherheitsmedium" per Linksklick aus. Anschließend klicken Sie auf "Sicherheitsmedium wechseln".

| 🔽 🙎 🕸 🖨 🖉 🔻 🛛 V                                                                                                    | R-NetWorld - Übe  | ersicht Bankverbindungen      |                                                                            | Kontext                                                                                                    |                               |
|----------------------------------------------------------------------------------------------------|-------------------|-------------------------------|----------------------------------------------------------------------------|----------------------------------------------------------------------------------------------------|-------------------------------|
| Startseite Transaktionen A                                                                                                    | uswertungen       | Stammdaten Extras             | Hilfe E                                                                    | Bankverbindungen                                                                                                    |                               |
| Synchronisieren TAN-Verfahren                                                                                                    | eitsprofil<br>Det | Löschen<br>★ Löschen<br>tails |                                                                            |                                                                                                    |                               |
| Senden Wechseln                                                                                                    |                   | Bearbeiten                    |                                                                            |                                                                                                    |                               |
| Baumansicht - Mandant 🛛 📮 🗙                                                                                                    | Übersicht         | Bankverbindungen 🗙            |                                                                            |                                                                                                    |                               |
| ⊡… 💆 Standard<br>🏦 Bankverbindungen                                                                                                    | Quelle            | Bezeichnung                   |                                                                            | BLZ                                                                                                    | 1                             |
| <ul> <li>Kontenubersicht</li> <li>Reports</li> <li>Protokolle</li> <li>Nachrichten</li> <li>Zahlungsempf./Zahler</li> <li>Ausgangskorb</li> </ul> |                   | Volksbank                     | Ne<br>Ba<br>Syn<br>Ne<br>Sic<br>TA<br>Sic<br>Sic<br>Ini<br>Lö<br>Din<br>Ap | eu<br>nkverbindung und Ko<br>arbeiten<br>nchronisieren<br>eues Konto<br>there Anzeige im Karto<br>N Verfahren wechselr<br>cherheitsprofil wechsel<br>cherheitsmedium wec<br>schen<br>schen<br>rekthilfe | enleser<br>n<br>eln<br>thseln |

| <b>3</b> .<br>Ihnen wird der folgeno | de Hinweis angezeigt. Diesen bestätigen Sie mit "Ja".                                                                                                    |  |
|--------------------------------------|----------------------------------------------------------------------------------------------------|--|
|                                      | Sicherheitsmedium wirklich austauschen?                                                                                                    |  |
|                                      | <ul> <li>Beim Austausch des Sicherheitsmediums kann die Bankverbindung ungültig werden.</li> <li>Alle Änderungen an der aktuellen Bankverbindung werden verworfen und der Bankverbindung wird ein anderes Sicherheitsmedium zugewiesen.</li> <li>Wollen Sie wirklich das Sicherheitsmedium austauschen?</li> </ul> |  |
|                                      | Ja <u>N</u> ein                                                                                                    |  |

| <b>4.</b><br>Wählen Sie als Sicherheitsmedium "Chipkarte" aus. Bestätigen Sie Ihre Eingabe mit "Weiter".                                                                                                    |   |
|----------------------------------------------------------------------------------------------------|---|
| Einrichten einer Bankverbindung: Typ des Sicherheitsmediums                                                                                                    | ĸ |
| Die neue Bankverbindung kann auf einem neuen Sicherheitsmedium eingerichtet werden oder von einem bereits bestehenden Medium zugeordnet werden.         Welches Sicherheitsmedium möchten Sie verwenden?         Typ des Sicherheitsmediums         PIN/TAN         Schlüsseldatei         Chipkarte         Kein Sicherheitsmedium (offline arbeiten)         Kein Sicherheitsmedium (offline arbeiten) | - |

Das Programm weist jetzt darauf hin, dass die Chipkarte benötigt wird. Da Sie diese bereits in den Kartenleser gesteckt haben, klicken Sie bitte auf "Weiter" und geben nun die neue, mit der Karte zugestellte PIN (6 Stellen) in den Leser ein und bestätigen mit "OK".

| VR-NetWorld Software: Hinweis: Chipkarte erforderlich                                               |  |
|----------------------------------------------------------------------------------------------------|--|
| Bitte kontrollieren Sie, dass die Chipkarte eingelegt ist und drücken Sie<br>>Weiter </td <td></td> |  |
|                                                                                                    |  |
|                                                                                                    |  |
| <u>Weiter</u> <u>Abbrechen</u>                                                                      |  |

| 6.                               |             |                                           |                                                |                        |                         |          |
|----------------------------------|-------------|-------------------------------------------|------------------------------------------------|------------------------|-------------------------|----------|
| Ihre auf der HBCI-Karte hinterle | gte l       | Kennung ist be                            | reits markiert. Bit                            | te klicke              | n Sie nur auf "V        | Veiter". |
| Einr                             | chte        | en einer Bank                             | verbindung: Ban                                | kverbin                | dung wählen             | ×        |
| 9                                | Wäh<br>oder | len Sie eine der im<br>legen Sie eine neu | Sicherheitsmedium er<br>e in diesem Sicherheit | thaltenen<br>smedium a | Bankverbindungen<br>an: |          |
|                                  |             | Kennung                                   | Bankleitzahl<br>Filiale                        | Dienst                 | Adresse                 |          |
|                                  | •           | 6726                                      | 37062600<br>j                                  | TCP/IP                 | hbci.gad.de             |          |
|                                  |             | <verfügbar></verfügbar>                   |                                                |                        | \$<br>                  | ***      |
|                                  |             |                                           |                                                |                        |                         |          |
|                                  |             |                                           |                                                |                        |                         |          |
|                                  |             |                                           |                                                |                        |                         |          |
|                                  |             |                                           |                                                |                        |                         |          |
|                                  |             |                                           |                                                |                        |                         |          |
|                                  |             |                                           |                                                |                        |                         |          |
|                                  |             | <                                         | Zurück Weiter                                  |                        | bbrechen                | Hilfe    |

Nun werden die eingelesenen Daten angezeigt. Mit einem erneuten Klick auf "Weiter" setzen Sie die Einrichtung fort.

| 9 | Hier können Sie die Informationen aus Ihrem Sicherheitsmedium nochmals<br>kontrollieren und bei Bedarf auch ändem.<br>Sicherheitsmediumdaten<br>Bankleitzahl 37062600<br>Kreditinstitut VR Bank eG Bergisch Gladbach - Leverkusen |
|---|----------------------------------------------------------------------------------------------------|
|   | Benutzerkennung       6726         URL/IP-Adresse       hbci.gad.de         Komm. Dienst       TCP/IP         Schlüsselstatus       synchronisiert (7, 9, 1)         Kunden-ID       VRK 1234567890123456                         |
|   | Ăn <u>d</u> em<br>< <u>Z</u> urück <u>W</u> eiter > Abbrechen Hilfe                                                                                                    |

| <b>8.</b><br>Die HBCI/FinTS-Version ist mit : | 3.0 korrekt voreingestellt. Klicken Sie also auf "Weiter".                                                                                                    |
|-----------------------------------------------|----------------------------------------------------------------------------------------------------|
|                                               | Einrichten einer Bankverbindung: Synchronisation                                                                                                    |
| 9                                             | Die Angaben für die Bankverbindung werden von der Chipkarte übernommen.<br>Danach wird die Bankverbindung mit dem Kreditinstitut synchronisiert.                                                                         |
|                                               | Hierfür benötigen Sie ein beschreibbares Wechselmedium und eine<br>Online-Verbindung zu Ihrem Kreditinstitut.                                                                                                    |
|                                               | URL/IP-Adresse hbci.gad.de                                                                                                    |
| ■                                             | HBCI/FinTS-Version<br>Version <b>3.0</b><br>Die angegebene FinTS-Version wurde automatisch ermittelt. Wenn auf dem<br>INI-Brief Ihrer Bank jedoch eine andere Version angegeben ist, können Sie<br>auch diese verwenden. |
|                                               | < <u>Z</u> urück ( <u>W</u> eiter > Abbrechen Hilfe                                                                                                    |

Das Programm fordert Sie nun auf, die Bankverbindung zu synchronisieren. Dies bestätigen Sie mit "Ja". Da die Karte noch im Leser steckt, können Sie den Hinweis, dass die Chipkarte benötigt wird mit "Weiter" bestätigen.

|                                            | Informationen zum Sendevorgang                                                                                                    | ×     |
|--------------------------------------------|----------------------------------------------------------------------------------------------------|-------|
| 444                                        | Sollen die folgenden Aufträge ausgeführt werden?                                                                                                    |       |
| ufträge vor o.<br>Vƪ—eľŸĴ‴Ÿ<br>- Donnersta | Ausführen des folgenden Auftrages mit dem HBCI/FinTS-Verfahren:<br>Bankverbindung >Volksbank< bei <b>VR Bank eG Bergisch Gladbach - Leverkusen, 37062600</b><br>* Bankverbindung synchronisieren | ^     |
|                                            |                                                                                                    | ~     |
|                                            |                                                                                                    |       |
|                                            | Ja <u>N</u> ein                                                                                                    | Hilfe |

| <b>10.</b><br>Sie werden aufe | gefordert, Ih | nren PIN in den Kartenleser einzugeben.                           |
|-------------------------------|---------------|-------------------------------------------------------------------|
|                               |               | REINER SCT cyberJack Secoder USB 01 - PIN Eingabe                 |
|                               |               | ** Bitte beachten Sie die Anzeige Ihres cyberJack Kartenlesers ** |
|                               |               |                                                                   |

Wenn vor der Bankverbindung ein grüner Haken und unten der Hinweis "Alles verlief erfolgreich" angezeigt wird, ist der Austausch abgeschlossen und Sie können das Fenster schließen.

|        | Auftragsausführung                                                                                                    |  |
|--------|----------------------------------------------------------------------------------------------------|--|
| 4<br>F | Aufträge       Details         Image: Details       Bankverbindung synchronisieren (Volksbank)                                                                                                    |  |
|        | (3050) UPD nicht mehr aktuell, aktuelle Version enthalten. (TRE)<br>Übertragene Daten werden eingearbeitet<br>Der Vorgang wurde abgeschlossen.<br>Alles verlief erfolgreich !<br>Sie können jetzt das Sicherheitsmedium entfernen. |  |
|        | Fenster schließen                                                                                                    |  |